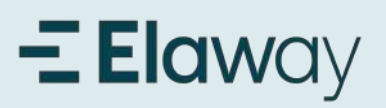

## Last ned appen

| Q elawa         | °                           | Avbryt                                                                                                    |
|-----------------|-----------------------------|----------------------------------------------------------------------------------------------------|
| Elaw<br>Vi gla  | ray<br>r elbillading enkelt | HENT                                                                                                    |
| <b>★★★</b> ☆☆ 4 | 📺 Eisway AS                 | → Reise                                                                                                    |
| a na s          | 98 star 6                   | 5 International<br>Decimants<br>International and a state<br>international and and<br>INDER Management<br>International                                                                                                    |
| N Diffee        |                             | and a second second sec |
| Bilkr           | aft                         | HENT                                                                                                    |
| **** 13k        | (1) Giant Leap Tac          | (#10) Navigering                                                                                                    |
| 0               |                             | C BARCHERE                                                                                                    |
|                 | 1                           |                                                                                                    |

#### 1. Last ned Elaway appen

Last ned Elaway appen i App Store eller Google Play.

Lenke til nedlastning: App store

Lenke til nedlastning: <u>Google Play</u>

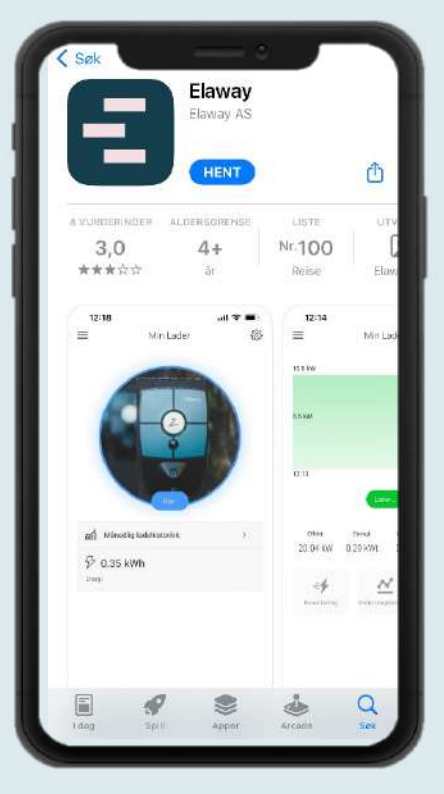

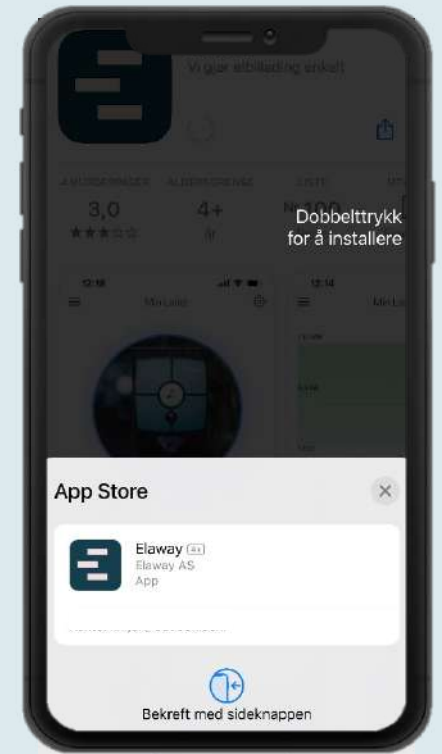

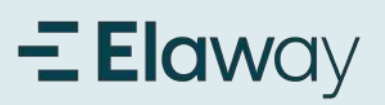

## Registrer konto i appen

| -               | <b>Elaw</b> a           | у           |
|-----------------|-------------------------|-------------|
|                 | Velkommen               |             |
| Logg på Elav    | way for å fortsette til | Elaway App. |
| E-postadres     | se                      |             |
| Passord         |                         | 0           |
| Glemt passo     | rd?                     |             |
|                 | Fortsett                |             |
| Har du ikke noe | en konto? Registre      | rideg       |
|                 | ELLER                   | <b>راس</b>  |
|                 | ett med Google          |             |
| G Forts         |                         |             |
| G Forts         | ett med Apple           |             |
| G Forts         | ett med Apple           |             |

#### 1 Registrer konto i appen

For å kunne logge inn i appen må du først opprette en konto. Dette gjør du ved å klikke på **" Registrer deg".** 

|        | - <b>Elaw</b> ay                                       |
|--------|--------------------------------------------------------|
|        | Velkommen                                              |
| Regist | trer deg for Elaway for å fortsette til Elaway<br>App. |
| E-p    | postadresse                                            |
| Pa     | ssord                                                  |
|        | Fortsett                                               |
| lar du | allerede en konto? Logg på                             |
|        | ELLER                                                  |
| G      | Fortsett med Google                                    |
| ć      | Fortsett med Apple                                     |

#### 2. Fyll inn dine opplysninger

Skriv inn din epostadresse og ønsket passord. Trykk på "Fortsett".

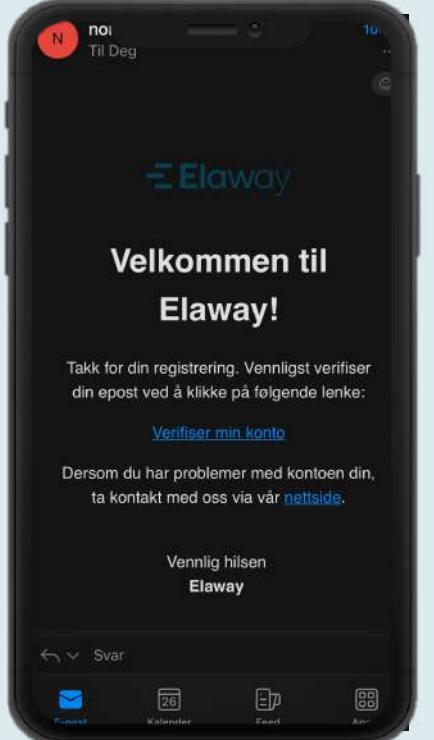

#### 3. Verifiser din e-post

Du vil motta en e-post fra oss for å bekrefte din epost. Klikk på lenken og bekrefte kontoen din.

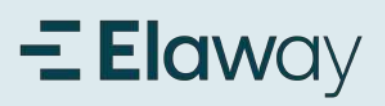

# Bekreft verifisering og registrer konto i appen

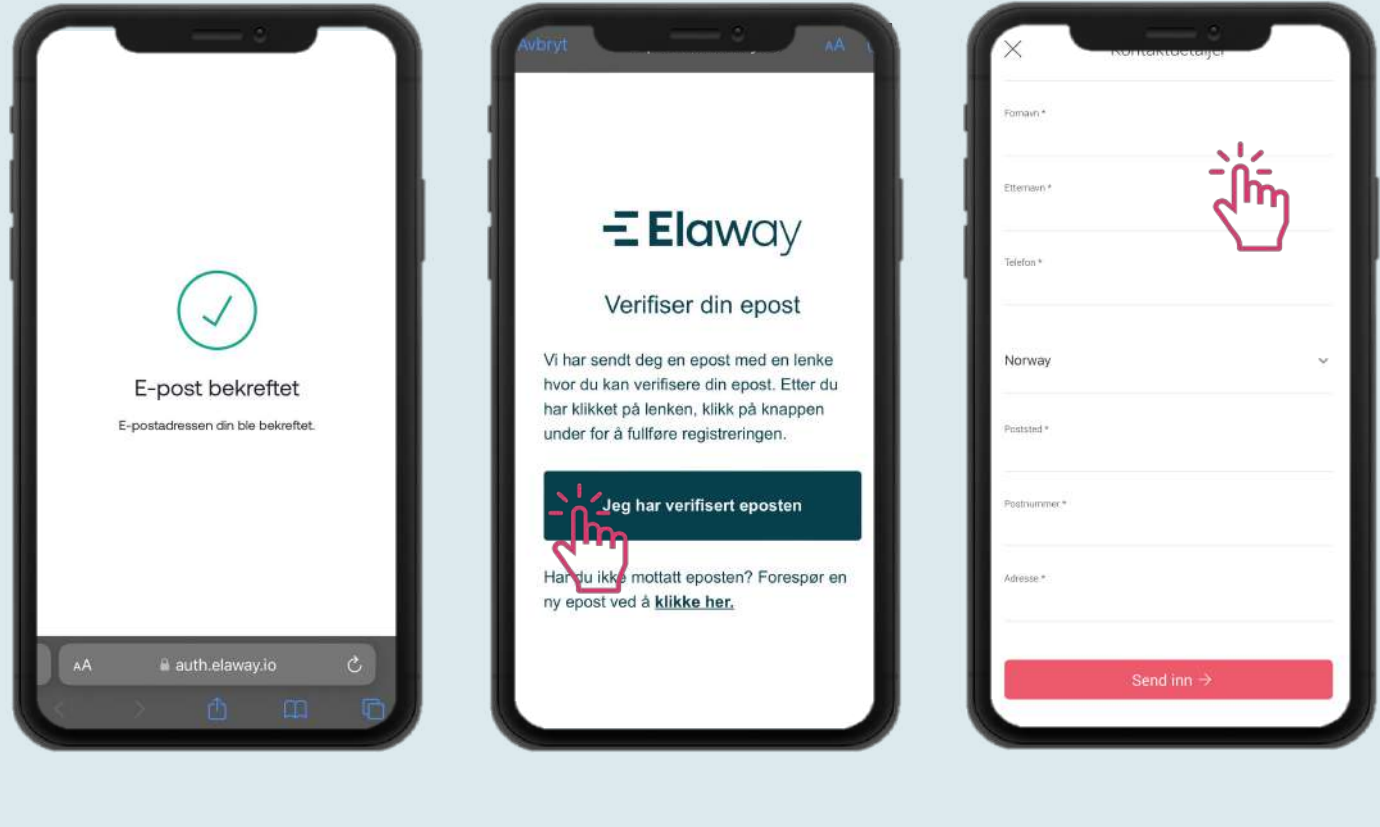

4. Motta epost med bekreftelse

#### 5. Verifisert epost

Gå tilbake til appen og bekreft at du har verifisert e-posten din 6. Kontaktdetaljer

Legg inn all din kontaktinformasjon.

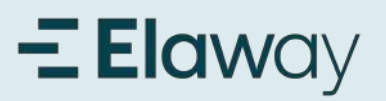

# Legg til betalingskort

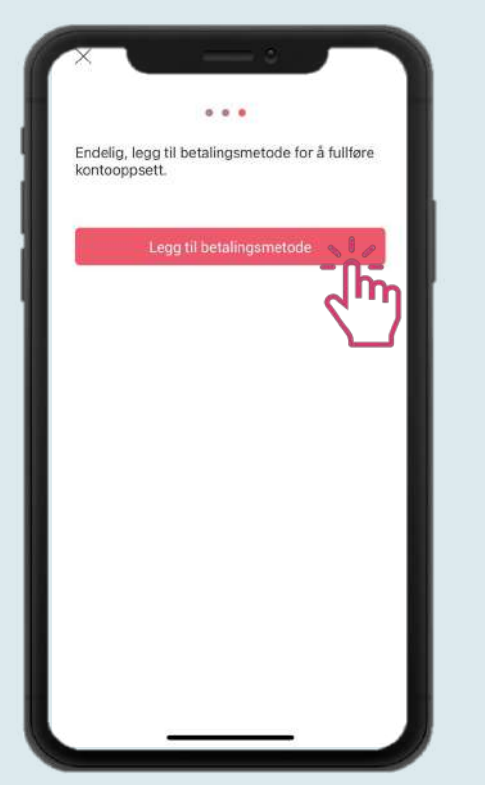

#### 1. Legg til betalingskort

Før du kan begynne å lade, må du legge til et gyldig betalingskort. Klikk på menyknappen øverst til venstre.

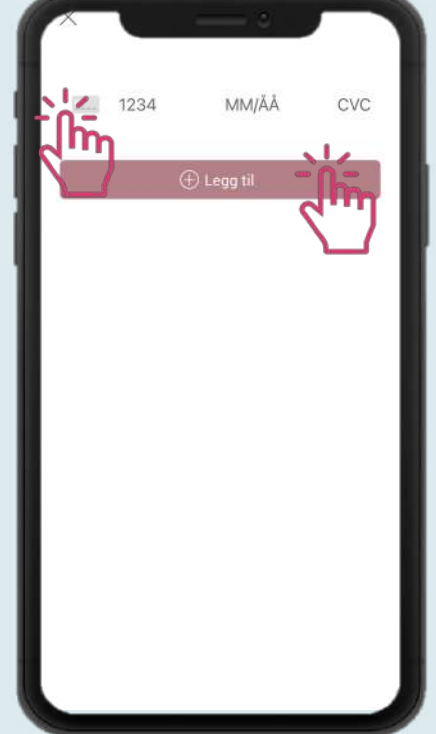

#### 2.Legg til kortdetaljer

Trykk først på kort ikonet for å fylle inn kortnummeret. Klikk deretter på "Legg til".

#### **3.Verifiser med BankID**

nooks.sunpe.com

Danske Bank

Logg på med BankID

≣

E=E bank ID Identifisering

Fødselsnummer ?

BankID brukersted: Danske Bank

11 siffer

NOR

For å verifisere med BankID, må du åpne BankID-appen og signere før du kan fortsette. Deretter trykker du på "Fullfør kjøp".

# **Elaw**ay Aktiver ditt ladeabonnement

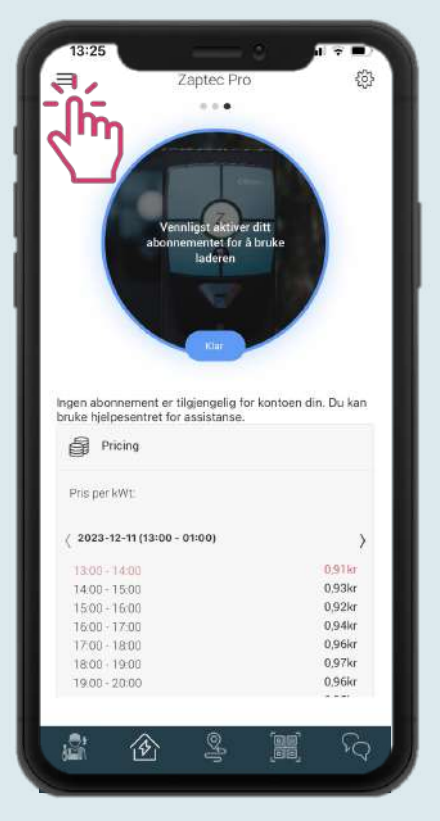

1.

#### Ladestasjonen vil ikke kunne starte lading før abonnementet ditt er aktivert. Trykk på menyen øverst til høyere.

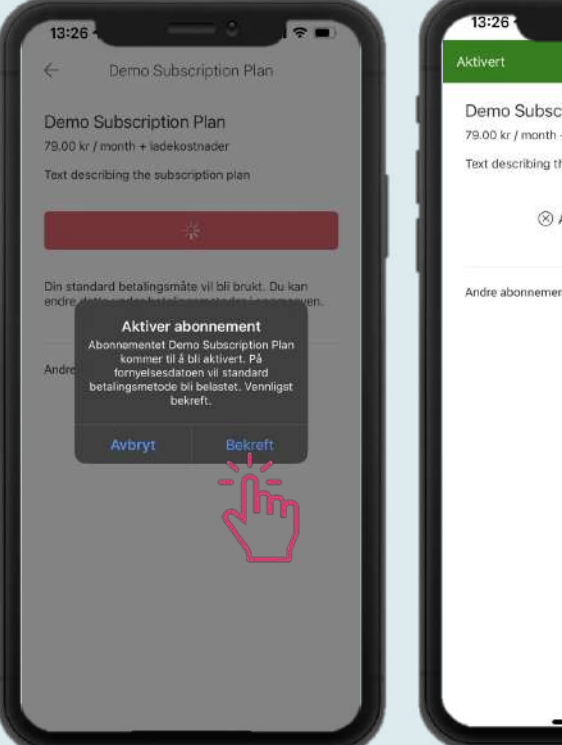

4. Trykk på «Bekreft»

11:07

Ingeborg

N/A

N/A

N/A

N/A

N/A

N/A

N/A

N/A

N/A

N/A

N/A

N/A

N/A

N/A

N/A

N/A

N/A

N/A

N/A

N/A

N/A

N/A

N/A

N/A

N/A

N/A

N/A

N/A

N/A

N/A

N/A

N/A

N/A

N/A

N/A

N/A

N/A

N/A

N/A

N/A

N/A

N/A

N/A

N/A

N/A

N/A

N/A

N/A

N/A

N/A

N/A

N/A

N/A

N/A

N/A

N/A

N/A

N/A

N/A

N/A

N/A

N/A

N/A

N/A

N/A

N/A

N/A

N/A

N/A

N/A

N/A

N/A

N/A

N/A

N/A

N/A

N/A

N/A

N/A

N/A

N/A

N/A

N/A
</

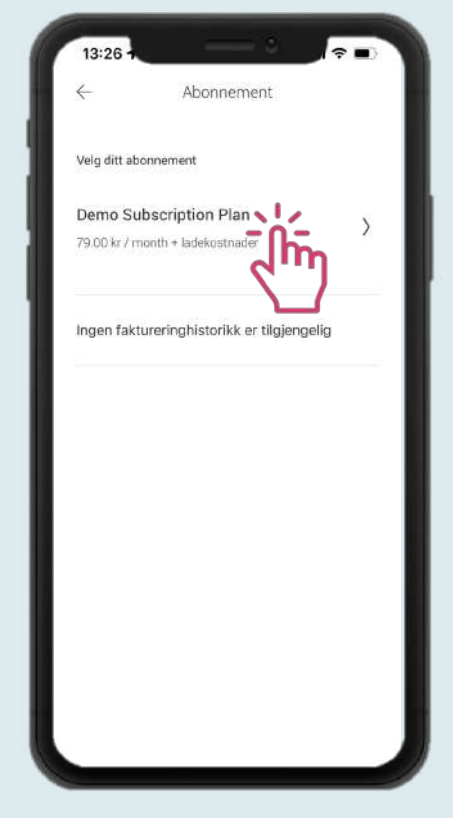

**2** Trykk på «Abonnement»

**3.** Trykk på abonnementet som skal aktiveres.

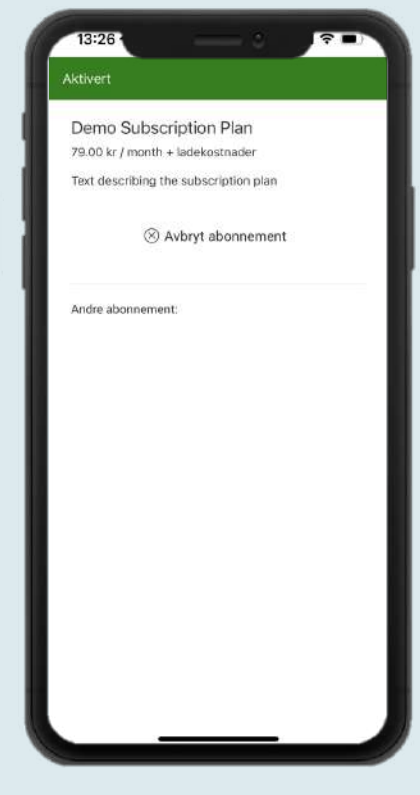

5. Abonnementet er aktivert

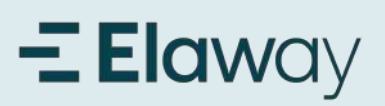

## Start lading

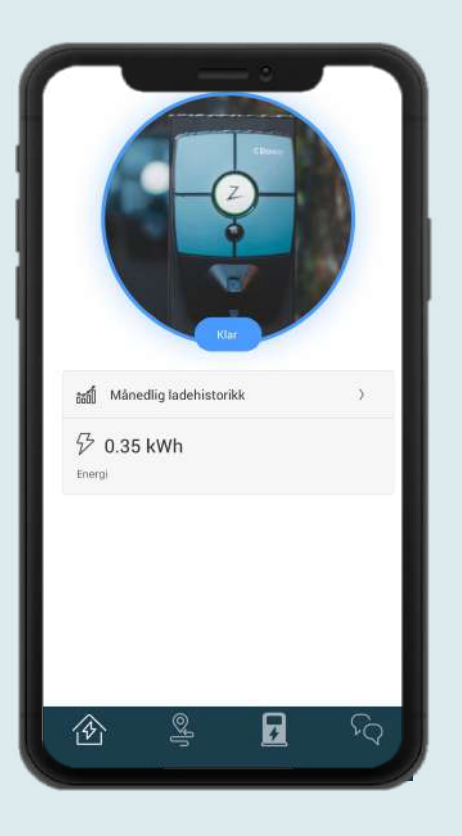

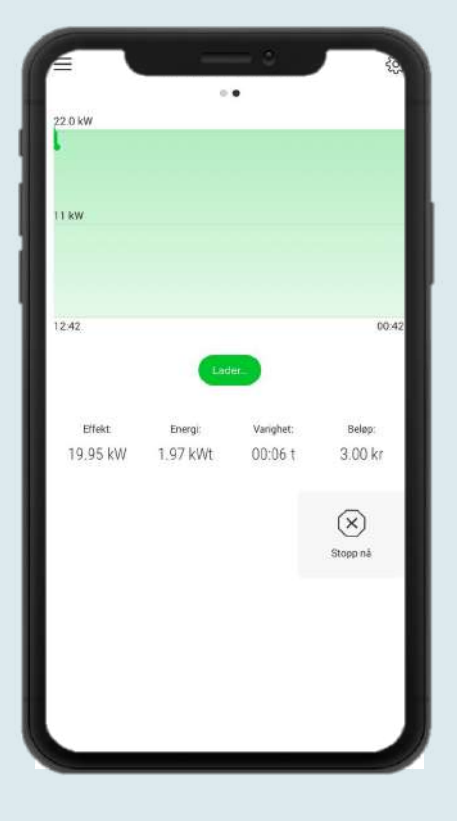

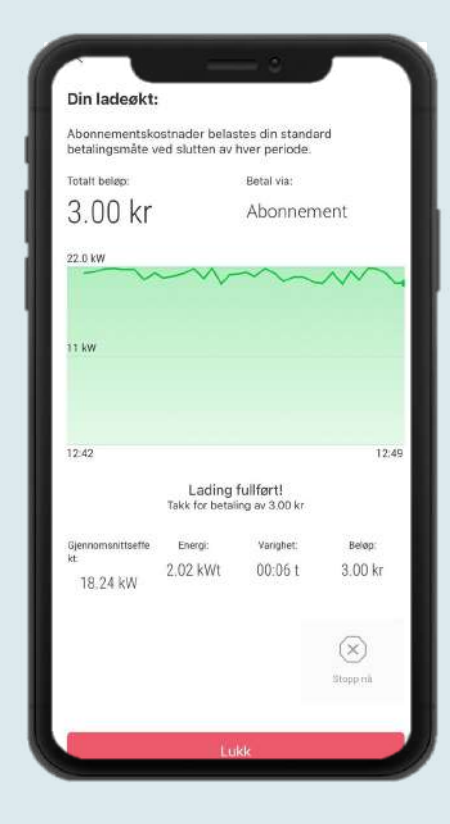

#### 1. Start lading

Trykk "klar" for å starte ladeøkten etter bilen er koblet til.

#### Flere som skal lade?

Hvis det er flere som skal bruke ladestasjonen må innloggingen deles eller så må det legges inn ladebrikker til hver bruker.

#### 2. Ladeøkt

Her kan du følge med på din ladeøkt og velge å avslutte ladeøkten.

#### 3. Oppsummering av ladeøkt

Informasjon om ladeøkten.

# Elaway Legg til ladebrikke

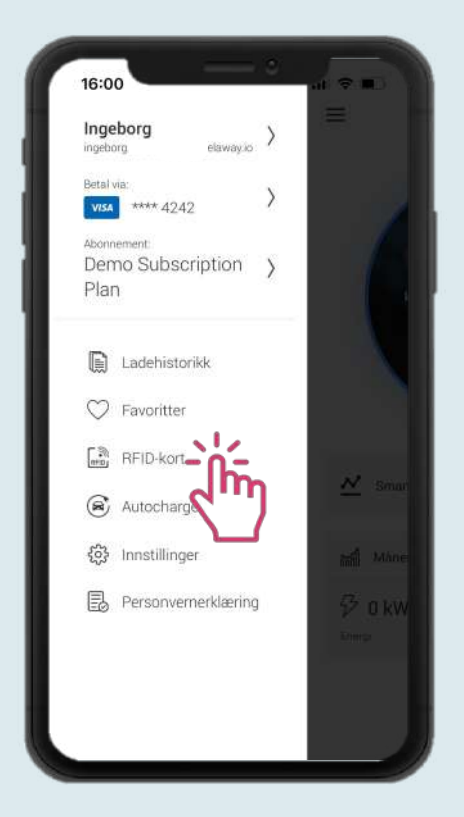

#### 1 Legg til ladebrikke

Hvis du ønsker å kunne starte og stoppe ladingen med en ladebrikke i stedet for gjennom appen, legger du den til i appen. Klikk på "Ladebrikke" i menyen.

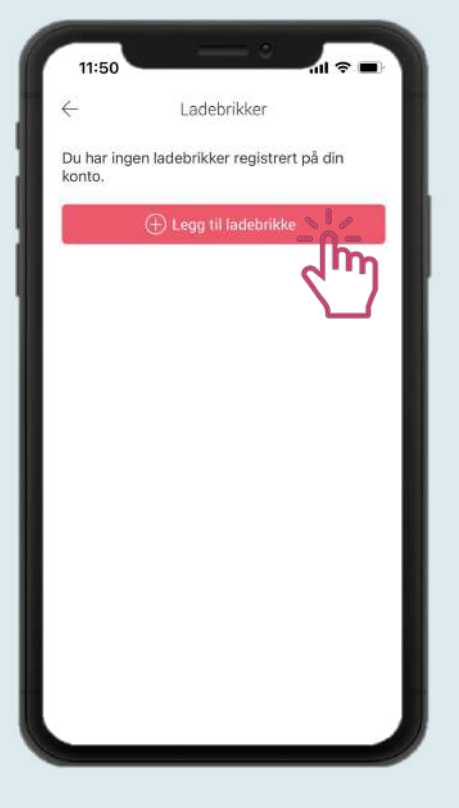

**2. Legg til ladebrikke** Klikk på "Legg til ladebrikke".

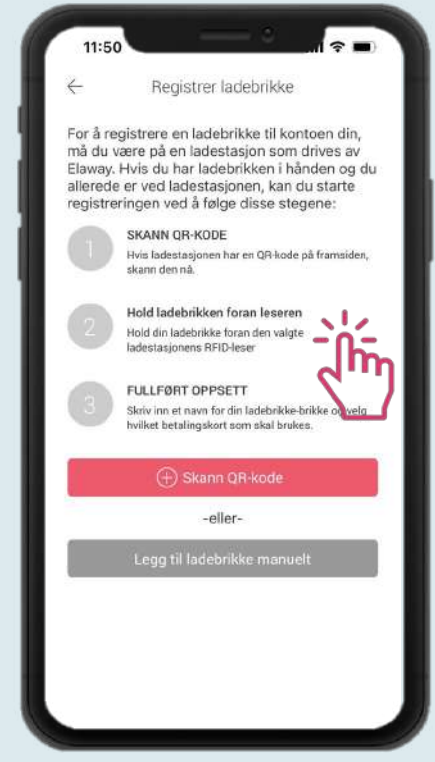

3. Registrere RFID-brikke Det finnes to måter å gjøre det på. Enten registrerer du brikken ved å holde den inntil elbilladeren, eller så legger du den til ved å bruke brikkenummeret.

|                     |                   |                   |         |                   | × = |        |
|---------------------|-------------------|-------------------|---------|-------------------|-----|--------|
| $\leftarrow$        | Lad               | ebrikke           | oppse   | tt                |     |        |
| adebrikk            | e-numme           |                   |         |                   |     | . II   |
| Navn på l           | adebrikke         |                   |         |                   |     | . 8    |
| Betal via:          |                   |                   |         |                   |     | -      |
| (                   | Le                | gg til lad        | ebrikke | ě.                |     |        |
|                     |                   |                   |         |                   |     |        |
|                     |                   |                   |         |                   |     |        |
|                     |                   |                   |         |                   |     | _      |
|                     |                   |                   |         |                   |     |        |
|                     |                   |                   |         |                   |     |        |
|                     | - 0               | <b>T</b>          |         | - 0               |     | ×      |
| Q W 1               | ER                | ΤY                | U       | 10                | P.  | Ä      |
| Q W I<br>A S I      | E R               | T Y<br>G H        | J       | I O<br>K L        | PØ  | Å<br>Æ |
| Q W I<br>A S I<br>• | E R<br>D F<br>Z X | T Y<br>G H<br>C V | J       | I O<br>K L<br>N M | PØ  | Å<br>Æ |

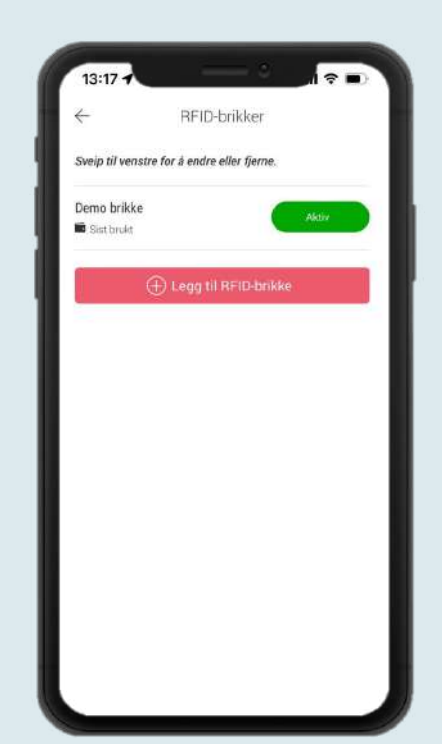